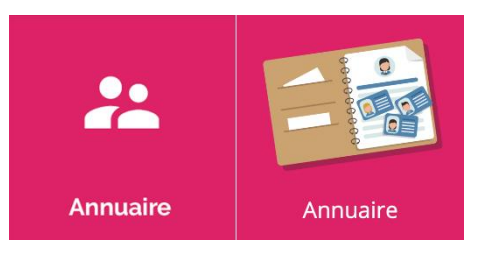

## Annuaire L'onglet « Utilisateurs »

L'Oz'App **« Annuaire »** permet de rechercher un élève, un enseignant, un responsable élève, etc. parmi l'ensemble des classes et groupes de l'établissement. Vous trouverez pour chacun des utilisateurs des informations et outils pratiques : classe, groupe, contacts, publipostage des identifiants, etc.

### **1. Filtres et actions**

|               |                    |                             | 🚜 UTIL  | LISATEURS | CLASSES ET GROUPES          | †↓ IMPORT   | S              |            |              |            |
|---------------|--------------------|-----------------------------|---------|-----------|-----------------------------|-------------|----------------|------------|--------------|------------|
| + CRÉER       | Α                  |                             |         |           |                             |             |                |            |              |            |
| Informations  | personnelles       |                             |         |           |                             |             |                |            |              |            |
| Nom ou prénom | 1                  | Q                           |         |           |                             |             |                |            |              |            |
| Populations   |                    |                             | Profils |           | Élève 🗙                     |             |                |            |              |            |
| Classes       |                    |                             | за 🗙    |           |                             | B           |                |            |              |            |
| Groupes       | lisateurs des grou | pes rattachés               |         |           |                             |             |                |            |              |            |
| Etat<br>Tous  | -                  | Validation de la ch<br>Tous | arte    | <b>-</b>  |                             | C           |                |            |              |            |
| ACTIONS       | - E EX             | Porter 👻                    |         |           |                             | Nombre d'él | léments par pa | ge: 50 🗸   | 1-28 sur 28  | <          |
|               | Nom 个 1            | Prénom 个 2                  | Profils | Classes   | Groupes                     | Matières    | Source         | Création   | Charte       | Etat       |
|               |                    | Eva                         | Élève   | ЗА        | 3A_FRANCAIS_G2, 3A_MATHS_G2 |             | AAF            | 21/08/2018 | $\checkmark$ | ✓<br>Actif |

- A : Créer un nouvel utilisateur
- B : Filtrer par nom ou prénom, populations, profils, classes, groupes
- **C** : Filtrer sur l'état des comptes ou l'état de validation de la charte
- **D** : En cochant l'option **« Voir les utilisateurs des groupes rattachés »**, oZe affiche, par exemple, les enseignants qui n'ont la classe qu'en groupe. Ceci est fréquent pour les enseignants de langues.
- E : Boutons d'actions et d'export. Ces boutons permettent d'agir sur l'état d'un compte, de réaliser le publipostage des identifiants ou tout simplement d'exporter la liste affichée à l'écran.

### 2. Tableau récapitulatif

| ACTION |         | XPORTER 👻  |                      |          |                                          | Nombre d'élém | ents par page | e: <mark>50 💙</mark> 1-5 | 50 sur 90    | < >        |
|--------|---------|------------|----------------------|----------|------------------------------------------|---------------|---------------|--------------------------|--------------|------------|
| A      | Nom 个 1 | Prénom 个 2 | Profils              | Classes  | Groupes                                  | Matières      | Source        | Création                 | Charte       | Etat       |
|        |         | Karine     | Responsable<br>élève | 3A, 4C D | 3A_FRANCAIS_G1, 3A_MATHS_G1              |               | AAF           | <b>E</b> /08/2018        | ~ (          | Actif      |
|        | -       | Eva        | Élève                | ЗА       | 3A_FRANCAIS_G2, 3A_MATHS_G2              |               | AAF           | 21/08/2018               | $\checkmark$ | ✓<br>Actif |
| B      | С       | Sylvain    | Responsable<br>élève | ЗA       | 3A_FRANCAIS_G2, 3A_MATHS_G2              |               | AAF           | 21/08/2018               |              | ✓<br>Actif |
|        |         | Tania      | Responsable<br>élève | ЗА       | 3A_FRANCAIS_G2,<br>3A_MATHS_G2, Ajout EC |               | AAF           | 21/08/2018               | ~            | ✓<br>Actif |

- A : Sélectionner tous les utilisateurs sur toutes les pages
- B : Sélectionner un utilisateur ou une sélection d'utilisateurs
- C : Accéder à la fiche de l'utilisateur en cliquant sur son nom ou son prénom
- D : Nom, prénom, profil, classes rattachées, groupes rattachées et matières des utilisateurs
- E : Source du compte : AAF (Création automatique) ou oZe (Création manuelle) et date de création
- F : Etat de validation de charte et état du compte utilisateur

#### <u>Zones de tris</u>

- Le tableau récapitulatif des résultats vous permet de réaliser des filtres depuis les colonnes :
  - o Nom
  - o Prénom
  - o Source
  - o Création
  - o Etat
- Pour effectuer un tri sur une colonne :
  - Cliquer sur un en-tête de colonne
  - Une flèche apparaît lorsqu'un tri est réalisé

| ACTIO |       | XPORTER 🔻 |                      |         |                             | Nombre d'éléme | ents par page | : 50 💙 1-5 | 50 sur 90 | < >        |
|-------|-------|-----------|----------------------|---------|-----------------------------|----------------|---------------|------------|-----------|------------|
|       | Nom 1 | Prénom    | Profils              | Classes | Groupes                     | Matières       | Source        | Création   | Charte    | Etat       |
|       |       | Karine    | Responsable<br>élève | 3A, 4C  | 3A_FRANCAIS_G1, 3A_MATHS_G1 |                | AAF           | 21/08/2018 | ~         | ✓<br>Actif |

- Pour effectuer un tri sur plusieurs colonnes :
  - Cliquer sur un deuxième en-tête de colonne
  - Cliquer une seconde fois pour effectuer un tri par ordre descendant (si besoin)
  - o Cliquer une troisième fois pour annuler le tri secondaire

| ACTION | NS 🔻 E | Xporter 🔻 |                      |         |                                | Nombre d | 'éléments par page | : <mark>50 🗸</mark> 1-5 | i0 sur 90 | <          |
|--------|--------|-----------|----------------------|---------|--------------------------------|----------|--------------------|-------------------------|-----------|------------|
|        | Nom 12 | Prénom    | Profils              | Classes | Groupes                        | Matières | Source 1           | Création                | Charte    | Etat       |
|        |        | Karine    | Responsable<br>élève | 3A, 4C  | 3A_FRANCAIS_G1,<br>3A_MATHS_G1 |          | AAF                | 21/08/2018              | ~         | ✓<br>Actif |

Dans cet exemple, les éléments sont triés par « **Nom** » au sein du tri original par « **Source** ». Un indicateur (chiffre) figure auprès de l'en-tête de la colonne pour indiquer que celle-ci est la seconde dans l'ordre de tri.

# 3. Effectuer une action sur un compte

| ACTION | NS - B E | XPORTER - C |                      |         |                             | Nombre d'éléme | ents par page | : <mark>50 🗸</mark> 1-5 | 50 sur 90 | <          |
|--------|----------|-------------|----------------------|---------|-----------------------------|----------------|---------------|-------------------------|-----------|------------|
|        | Nom 🛧 1  | Prénom 个 2  | Profils              | Classes | Groupes                     | Matières       | Source        | Création                | Charte    | Etat       |
|        |          | Karine      | Responsable<br>élève | 3A, 4C  | 3A_FRANCAIS_G1, 3A_MATHS_G1 |                | AAF           | 21/08/2018              | ~         | ✓<br>Actif |

A : Sélectionner l'utilisateur (ou plusieurs si l'action le permet) B ou C : Cliquer sur le bouton « actions » ou « exporter »

Le menu s'ouvre et permet de sélectionner l'action à réaliser selon votre besoin :

| Pour le bouton <b>« Actions »</b> | Pour le bouton <b>« Exporter »</b>  |
|-----------------------------------|-------------------------------------|
| ACTIONS 🔫                         | EXPORTER 👻                          |
| Activer                           | Liste des résultats (CSV)           |
| Désactiver                        | Liste des résultats (PDF)           |
| Fusionner                         | Publipostage des identifiants (PDF) |
| Régénérer le mot de passe         | Publipostage des identifiants (CSV) |
| Supprimer                         | SACoche (CSV)                       |
| Annuler la suppression            | E-Sidoc (XML)                       |
| Envoyer un mail                   |                                     |
|                                   |                                     |

Lors d'un envoi de mail via l'annuaire, dans le cas où un utilisateur ciblé n'a pas encore d'adresse e-mail interne oZe, mais qu'il a précisé une adresse e-mail externe, le mail est envoyé sur cette adresse externe.